## 2018 Hybrid OEC Refresher – INSTRUCTIONS FOR THE ONLINE PORTION

There is no separate website or login for the online course this year. When you complete all seven modules, complete the survey and print your certificate to bring to the hands-on portion of the refresher. You will also receive an email with a link to the certificate

It is possible to leave the online refresher at any point and return where you left off. Always return via www.nsp.org.

**STEP 1** - Log in the NSP.org Your account, you will get the following screen:

STEP 2 - Click on For Members button

| NSPMemberHomeGeneral - Mozilla Firefox                                                                |                                                                           |                  |   | <u> </u> |            | × |
|----------------------------------------------------------------------------------------------------|---------------------------------------------------------------------------|------------------|---|----------|------------|---|
| Eile Edit View History Bookmarks Iools Help                                                           |                                                                           |                  |   |          |            |   |
| XFINITY Connect Inbox × 🔊 NSPMemberHomeGeneral × +                                                    |                                                                           |                  |   |          |            |   |
| 🔹 🛈 www.nsp.org/MemberHome                                                                            | C Search                                                                  | ☆ 自 ♥ ↓          | Â | -1       | <b>@</b> • | ≡ |
|                                                                                                    | Sign Out 上 Hi, Thomas 📜 Cart                                              | Q Keyword Search |   |          |            | ^ |
| ABOUT US MEMBER RESOURCES PROGR                                                                       | AMS MEDIA SAFETY GET INVOLVED                                             |                  |   |          |            |   |
| Select the <u>For Members</u> button to obtain n<br>If you a re not a member, select the <u>Becon</u> | nember information.<br>ne an Associate member button for more information | L                |   |          |            |   |
| For Members Patrol Candidat                                                                           | es Become an Associate member                                             |                  |   |          |            |   |
| PowSlayer Jacket                                                                                      | t. patagonia                                                              |                  |   |          |            |   |

## STEP 3 - You will get this screen, click on On Line Learning -

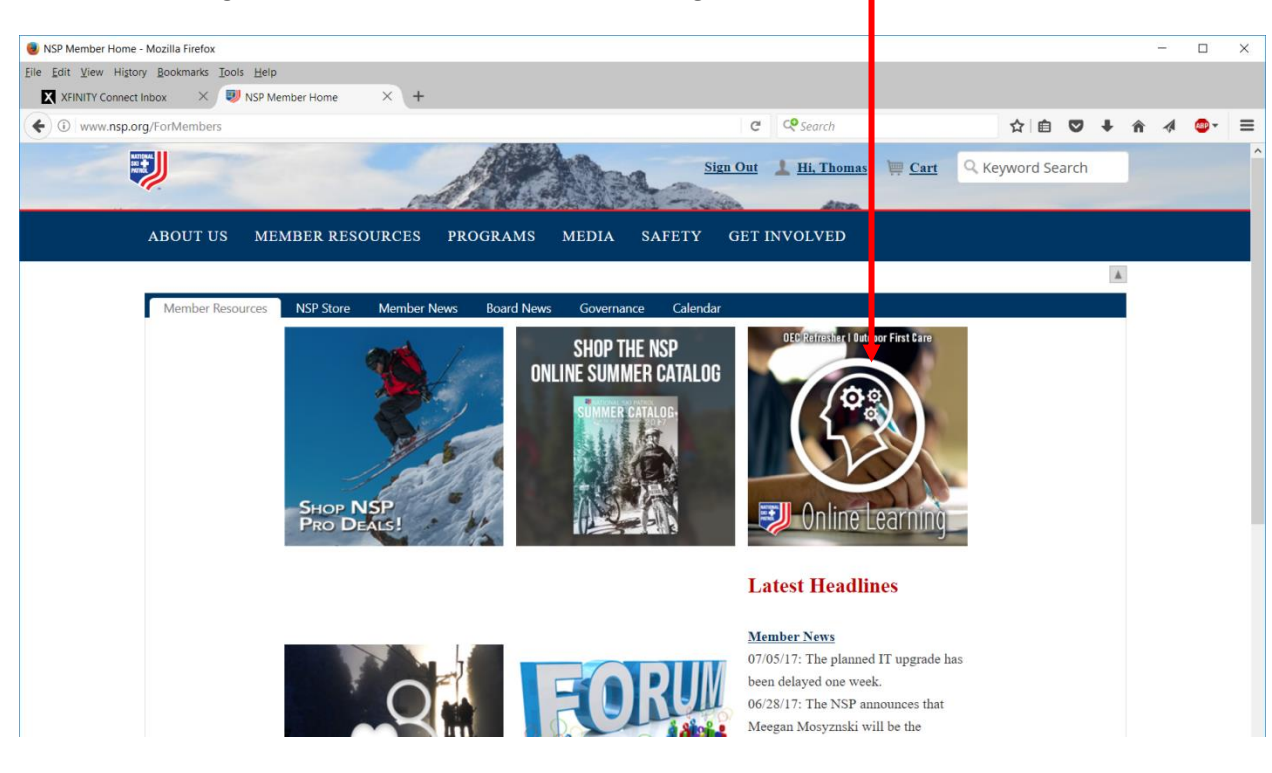

| -                                                                              |                            |
|--------------------------------------------------------------------------------|----------------------------|
| arett, Jr Mozilla Firefox                                                      | - 🗆 X                      |
| ookmarks Tools Help<br>x X 😻 NSP Member Home X 😻 LMS_Page - Thomas A. Marc X + |                            |
| nsp.org/NSPMember/For_Members/NSP_Member_Home/LMS_Page.aspx C 🗘 Search         | ☆ 自 ♥ ♣ ♠ ∢ ♥▼ ≡           |
| Sign Out 上 Hi, Tho                                                             | as 📜 Cart Q Keyword Search |
| BOUT US MEMBER RESOURCES PROGRAMS MEDIA SAFETY GET INVOLVED                    | ,                          |
| 139342                                                                         | 1                          |
|                                                                                |                            |
| CLICK HERE TO ENTER THE<br>ONLINE LEARNING MANAGEMENT                          | SYSTEM                     |
|                                                                                |                            |

STEP 4 - You will get this screen, click on "Click Here To Enter..."

**NOTE:** if you do <u>not</u> get the screen above, you may have pop-ups blocked. Configure your browser to allow pop-ups for <u>www.nsp.org</u> or if the browser asks, allow the pop-up. Sometimes holding "Shift" while clicking will force-allow the pop-up. In current browsers the "pop-up" is typically a new tab, not a new window.

| 🕘 National Ski Patrol - Mozilla Firefox                                                                                                    |                                                                                                    |                                                                                                    |                |             |            |       | -   |         | × |
|----------------------------------------------------------------------------------------------------|----------------------------------------------------------------------------------------------------|----------------------------------------------------------------------------------------------------|----------------|-------------|------------|-------|-----|---------|---|
| Eile Edit View History Bookmarks Iools Help                                                                                                    |                                                                                                    |                                                                                                    |                |             |            |       |     |         |   |
| 🗙 XFINITY Connect Inbox 🛛 💛 NSP Member Home 🛛 🛆 National Ski Patrol 🔷 🕂 🕂                                                                                                    |                                                                                                    |                                                                                                    |                |             |            |       |     |         |   |
| ( ) A https://www.pathims.com/nsp/                                                                                                    | C C                                                                                                    | Search                                                                                                    |                | ☆ 自         | ◙          | ∔ 🏫   | -   | 88P 🔻   | ≡ |
| 🕷 National Ski Patrol 🖉 Courses                                                                                                    |                                                                                                    | Search                                                                                                    | Q              | 🃜 Cart 0    | <b>≜</b> ⊺ | homas | € S | ign Out | t |
|                                                                                                    |                                                                                                    |                                                                                                    |                |             |            |       |     |         |   |
| ♀ National Ski Patrol                                                                                                    |                                                                                                    |                                                                                                    |                |             |            |       |     |         |   |
| In March 1938, while officiating the National Downhill at Mount Man<br>National Ski Association, had an industry-changing idea. Langley was<br>race that Charles Minot "Minnie" Dole had created from members of<br>Burlington ski patrols. While watching the race at Shambles Corners<br>Dole if he would organize a national patrol like the one in use at the<br>and having lost a friend on the slopes two years earlier, "Minnie" acc<br>born.<br>Today, the nonprofit National Ski Patrol still adheres to the creed of<br>than 75 years ago. As the industry has evolved, so too has the NSP. | asfield in Stowe, Vermont,<br>s impressed by the "supe<br>f the Mt. Mansfield, Pittsf<br>on the Nosedive trail, La<br>race. Not one to shy fron<br>tepted, and the National !<br>"Service and Safety" esta<br>The emergence of new sr | Roger F. Langley<br>r patrol" for the<br>ïeld, and<br>ngley asked<br>n a challenge,<br>Ski Patrol was<br>blished more<br>low sports like | , then preside | lent of the |            |       |     |         |   |

**STEP 5** – Now you will get this screen, click on *Courses* next to National Ski Patrol at the top of the page.

## STEP 6 - Click on 2018 Refresher B-

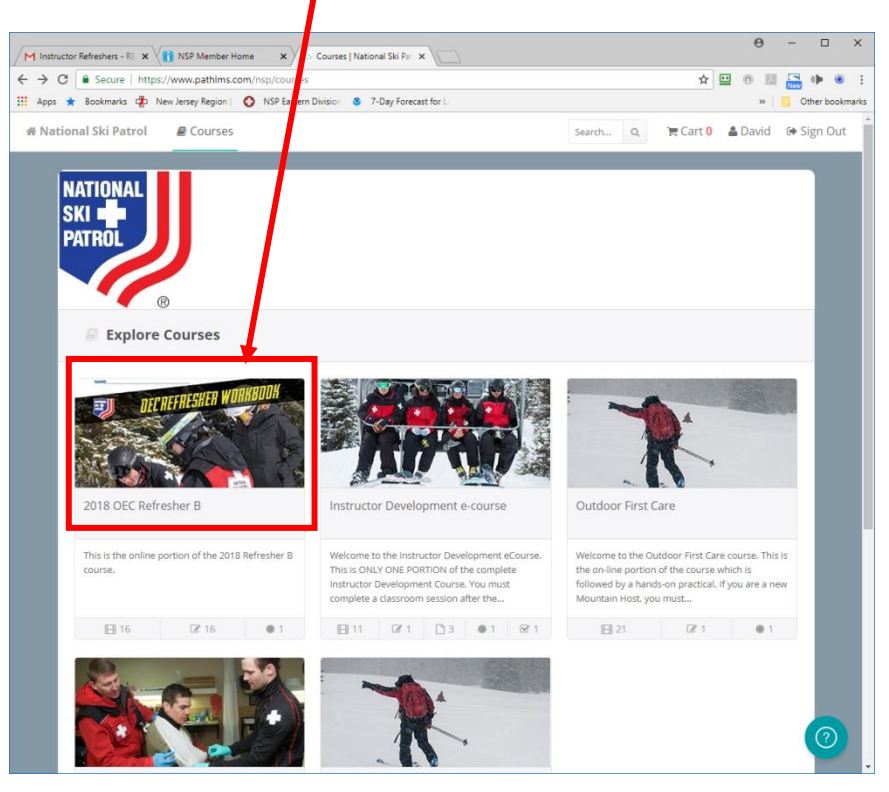

You should now see:

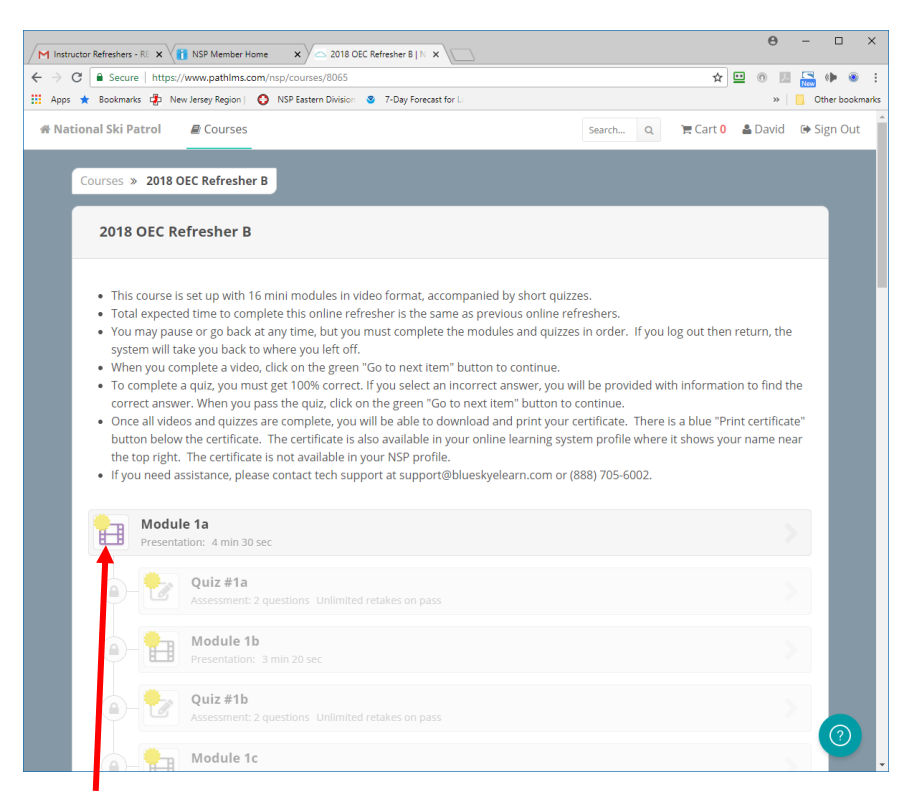

**STEP 7** – Click "Module 1a" to start the on-line portion of your refresher.